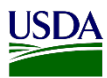

# User Guide: Processing Transfer of Custody Shipments

**Purpose:** This user guide describes how to process Transfer of Custody (TOC) shipments in ARM.

- 1. Accepting TOC shipments for PIS inspection.
  - a. Transferring PIS shipments for Re-export
  - b. Editing PIS shipments for Re-export to CBP
- 2. Accepting TOC for shipments with Condition of Entry (COE) Treatment
- 3. Accepting TOC shipments (Pest Treatment)

### **1. Accepting TOC Shipments for PIS Inspection**

With the Transfer of Custody (TOC) functionality, PIS users will be able to accept any propagative material shipments for inspection transferred by CBP to PPQ using ARM. You must have an ARM event ID number or the name of commodity to search for a shipment. Once you have identified the shipment on your workspace in ARM, to accept the shipment refer to table below:

| A                                                                     | .ct | tion               |       |                    |      |                      |               |                  |                                           |     |
|-----------------------------------------------------------------------|-----|--------------------|-------|--------------------|------|----------------------|---------------|------------------|-------------------------------------------|-----|
| Click on the Event Id number in the Inspections pane on your workspac |     |                    |       |                    |      |                      |               | ace.             |                                           |     |
| ✤ Inspections ✿ New                                                   |     |                    |       |                    |      |                      |               |                  |                                           |     |
|                                                                       | 5   | ✓ records          | ; per | page               |      |                      |               |                  | Filter                                    | r [ |
|                                                                       | l   | Date Of<br>Arrival | ΨĒ    | Date In<br>Station | ١t - | Pathway \downarrow î | Event ID 🕴    | Shipment ID 🛛 🕸  | Commodity                                 | 11  |
|                                                                       | (   | 06/24/2020         |       | Pending            |      | Mail                 | FLMIA20060001 | MR:7989809809809 |                                           |     |
| +                                                                     | • ( | 08/03/2020         |       | 08/03/2020         |      | Air Cargo            | FLMIA20080001 | SB:NAH-1010      | Dracaena deremensis (Asparagaceae<br>(PM) | e)  |
| +                                                                     | - 1 | 09/03/2020         |       | Pending            |      | Sea Cargo            | FLMIA20090012 | Multiple         | Multiple                                  |     |

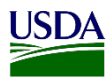

| - |                                                                                                    |                                                               |
|---|----------------------------------------------------------------------------------------------------|---------------------------------------------------------------|
|   | ■ Miami PIS: AQI / PIS PHSS Workspace                                                                                                    | j≇ Inspections Q                                              |
|   | ■ Inspections ★ FLMIA20090012 Close Single Shipment View                                                                                                    | New                                                           |
|   | B 5 v records per page                                                                                                    | Filter dra                                                    |
|   | Date Of Arrival         La bate in Station         Pathway         Event ID         If         Shipment ID         If                                                                | Commodity II Quantity                                         |
|   |                                                                                                    | Dracaena sp 5595 Plant Units                                  |
|   |                                                                                                    | Dracaena sp.<br>(PM)                                          |
| 2 | Click on the Info Page Icon.                                                                                                    |                                                               |
|   | I I IIII IIII IIIII IIIII IIIIIIIIIII                                                                                                    |                                                               |
|   | i i                                                                                                    |                                                               |
|   |                                                                                                    |                                                               |
|   | 🗐 🏂 Inspections 🏟                                                                                                    |                                                               |
|   | 5 v records per page                                                                                                    |                                                               |
|   | Date Of Arrival                                                                                                    |                                                               |
|   | Note: ARM will re-direct you to the Info Pan                                                                                                    | el page of this record.                                       |
|   | Info Investigate                                                                                                    |                                                               |
|   | Inspection Information Inspection Date: Pending Date in PIS: 0903/20                                                                                                    | Download Documents<br>20                                      |
|   | WPM: Not Present Outcome Commodity Commodity Producer Consignee Of Where Units Propagative Seed Outcome Commodity Determination Producer Consignee Of Where Units Material Type Used | X-ray Machine RBS Sampling Condition Growing Inspected Status |
|   | Not Vessel AS<br>inspected LAETITIA                                                                                                    | Conveyance<br>Completed                                       |
|   | Commodity<br>commodity Qty Units CFN Producer Cons                                                                                                    | ignee Destination Shipment ID Origin                          |
|   | Dracaena sp Dracaena sp. (PM) 5595 Plant Units NA                                                                                                    | Indonesia                                                     |
|   | Conveyances Conveyance Type Conveyance Number                                                                                                    |                                                               |
|   | Vessel Container CN:SEGU9430038                                                                                                    |                                                               |
|   | Inspection Information Created: 09222020 18 50 37 Event ID: FLMA20090012                                                                                                    |                                                               |
|   | Pathway: Sea Cargo Commercial Shipmer<br>Country of Origin: Costa Rica Expected Date of Arr                                                                                          | nt: Y<br>Vival in U.S. 090/2020                               |
|   | Shipper: HRODUCTOS AGROPECUARIOS MAMIRAII Port of Lading: BAHL<br>Carrier SCAC: NAHO Ship Name: AS LAET                                                                              | A DE MOIN<br>ITTA                                             |
| 3 | <b>Note:</b> Thoroughly review record information                                                                                                    | on Info Page. You can verify information                      |
| U | like Shipment ID's (Bill numbers, Customs E                                                                                                    | Entry number, Container number, etc.)                         |
|   | Also commodity(ies), quantity, Importer, Shi                                                                                                    | pper, etc.                                                    |
|   |                                                                                                    |                                                               |
| 4 | If the record has:                                                                                                    | Then:                                                         |
|   | Effors<br>No errors                                                                                                    | Contact CBP to correct the information.                       |
|   |                                                                                                    |                                                               |
|   | Note: <b>**DO NOT**</b> click on the "Accept" ta                                                                                                    | ab before reviewing and validating all                        |
|   | information.                                                                                                    |                                                               |

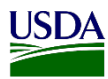

| 5 | Click on the Accept tab. |                             |          |    |        |  |  |  |
|---|--------------------------|-----------------------------|----------|----|--------|--|--|--|
|   | Origin ↓†                | Status 🤳                    | Shipment | 1† | J1     |  |  |  |
|   |                          | Draft Commodity             |          |    |        |  |  |  |
|   | Bahamas                  | Pending Custody<br>Transfer |          |    |        |  |  |  |
|   | Indonesia                | Pending Acceptance          |          |    | Accept |  |  |  |
|   | Indonesia                | Pending Acceptance          |          |    | Accept |  |  |  |
|   |                          |                             |          |    |        |  |  |  |

After you have accepted the record, continue with the inspection in ARM. Most required fields from the Inspection Information, Commodity and the Document Review pages will populate. You can review and edit any of those fields if needed. If a required field was not populated after acceptance, enter any missing information and continue with the inspection process in ARM.

| Importer *             | ]       |
|------------------------|---------|
| Select V               | <b></b> |
| Select Importer        |         |
| Shipper                |         |
|                        |         |
|                        |         |
| Broker                 |         |
| Select v Q             |         |
| Port of Arrival *      |         |
| Select 🗸               |         |
| Select Port of Arrival |         |

#### a. Transferring PIS shipments for Re-export to CBP

If a PIS shipment needs to be re-exported the record information can be transmitted to CBP using

| 2 Acknowledgment Information |  |  |  |  |
|------------------------------|--|--|--|--|
| Recipient Name *             |  |  |  |  |
| 3 D's Nurseries              |  |  |  |  |
| Action Required *            |  |  |  |  |

ARM. Once the user selects the Re-export option in the EAN Acknowledgement page, ARM will send a message to CBP. This message will warn CBP that the shipment has been returned to their custody and they need to take action on it.

When you return to ARM's main workspace, the status of the shipment will be "Pending Custody Transfer".

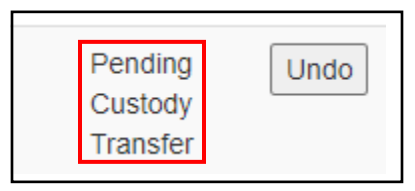

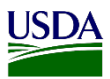

#### b. Editing PIS shipments for Re-export to CBP

If you need to edit the EAN acknowledgement, ARM provides the capability to "Undo" the action taken. **Very important:** To undo your EAN Acknowledgement, the status must be "Pending Custody Transfer. If not, you must contact the ARM help desk to request assistance.

To undo an EAN Acknowledgment; refer to table below:

| Step | Action                                                                                         |
|------|------------------------------------------------------------------------------------------------|
| 1    | Click on the Undo tab on the status column of the Regulatory Action Pane.                      |
|      | Pending<br>Custody<br>Transfer<br>Note: The status will change to "Pending EAN Acknowledgment" |
| 2    | Click on the Pending EAN Acknowldegement link.                                                 |
|      | Pending EAN<br>Acknowledgment                                                                  |
| 3    | Edit and submit the acknowledgment.                                                            |

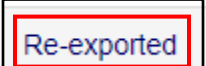

Once CBP has accepted the transfer of custody, the status on the shipment will change to "Reexported".

# 2. Accepting TOC for shipments with COE Treatment

In ARM, users will be able to process shipments that require a treatment as a condition of entry. These

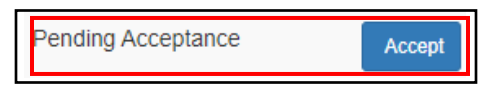

shipments will be forwarded to ARM by CBP and will appear in ARM's Regulatory Action pane with an "Accept" tab and a "Pending Acceptance" status.

**\*\*DO NOT \*\*** click on the "Accept" tab until treatment has been completed. Currently, ARM is not capable of cancelling this transfer of custody. A future enhancement is being worked to allow for cancelling or rejecting.

To process a transfer of custody <u>after</u> completing the condition of entry treatment, refer to table below:

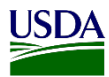

| Step | Action                                                                               |  |  |  |  |  |  |  |
|------|--------------------------------------------------------------------------------------|--|--|--|--|--|--|--|
| 1    | Click on the Regulatory Action ID (RA ID) number in the Regulatory Action Pane.      |  |  |  |  |  |  |  |
|      | RA ID IL                                                                             |  |  |  |  |  |  |  |
|      |                                                                                      |  |  |  |  |  |  |  |
|      | 520320090017-COE001                                                                  |  |  |  |  |  |  |  |
|      | Note: APM will re-direct you to the Information page of the chinmont                 |  |  |  |  |  |  |  |
|      | Note. ARM will re-direct you to the intofaintion page of the sinplicate.             |  |  |  |  |  |  |  |
|      |                                                                                      |  |  |  |  |  |  |  |
|      |                                                                                      |  |  |  |  |  |  |  |
|      |                                                                                      |  |  |  |  |  |  |  |
|      | Conveyance Type                                                                      |  |  |  |  |  |  |  |
|      | Container                                                                            |  |  |  |  |  |  |  |
|      |                                                                                      |  |  |  |  |  |  |  |
|      | Inspection Information                                                               |  |  |  |  |  |  |  |
|      | Created: 09/22/2020 17:35:32 Event ID: 520320090017                                  |  |  |  |  |  |  |  |
|      | Pathway: Maritime Port - Vessel - Cargo - CBP                                        |  |  |  |  |  |  |  |
|      | Estimated Arrival Date: 09/03/2020 00:00:00                                          |  |  |  |  |  |  |  |
|      | Port of Lading: BAHIA DE MOIN                                                        |  |  |  |  |  |  |  |
|      | Ship Name: AS LAETITIA                                                               |  |  |  |  |  |  |  |
|      | Shipment IDS                                                                         |  |  |  |  |  |  |  |
| 2    | Review all bill and commodity information in the Info page for accuracy. Shipment    |  |  |  |  |  |  |  |
|      | Identifiers(Bill numbers, Customs Entry number, Container number, etc).              |  |  |  |  |  |  |  |
|      | Commodity(ies) and quantiy, Importer, Shipper, etc.                                  |  |  |  |  |  |  |  |
|      | Note: You can only accept Transfer of Custody once.                                  |  |  |  |  |  |  |  |
| 3    | ***IMPORTANT***                                                                      |  |  |  |  |  |  |  |
|      | Complete treatment before proceeding to next step.                                   |  |  |  |  |  |  |  |
|      |                                                                                      |  |  |  |  |  |  |  |
|      | Note: Currently, ARM is not capable of cancelling this transfer of custody. A future |  |  |  |  |  |  |  |
| 4    | enhancement is being worked to allow for cancelling or rejecting.                    |  |  |  |  |  |  |  |
| 4    | Click on the Accept tab on the status column.                                        |  |  |  |  |  |  |  |
|      | Accept                                                                               |  |  |  |  |  |  |  |
|      |                                                                                      |  |  |  |  |  |  |  |
|      | Note: The status will change to Pending COE Treatment.                               |  |  |  |  |  |  |  |
| 5    | Click on Pending COE Treatment.                                                      |  |  |  |  |  |  |  |
|      | Pending COE Treatment                                                                |  |  |  |  |  |  |  |
|      | Note: APM will redirect you to the EAN's Evolution Action Deputts Dece               |  |  |  |  |  |  |  |
|      | <b>Note:</b> ANNI will re-direct you to the EAIN'S Exclusion Action Results Page.    |  |  |  |  |  |  |  |

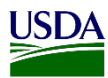

|    | © Issuance © Acknowledgment © Exclusion Action Results                                                                                                    |  |  |  |  |  |  |
|----|----------------------------------------------------------------------------------------------------|--|--|--|--|--|--|
|    | Select Article Information                                                                                                    |  |  |  |  |  |  |
|    | Action Treatment Schedule<br>RA ID 11 Article 12 Quantity 11 RA Reason 11 Required 11 Recommended                                                                                                    |  |  |  |  |  |  |
|    | Select v Select v Select v Select v                                                                                                    |  |  |  |  |  |  |
|    | FLMIA18120006-E005 Aechmea sp Aechm 985 Plant Pest Treat T201-a-1 Units                                                                                                    |  |  |  |  |  |  |
|    | FLMIA18120006-E004         Alocasia sp Aloc         22235 Plant         Pest         Treat         T201-c-1           Units         Units |  |  |  |  |  |  |
|    | 520320090011-COE001         Cucumis melo - MELO         1200           Kilograms         1200                                                                                                    |  |  |  |  |  |  |
| 6  | Search for the shipment using the filter field. You can filter by commodity, Regulatory                                                                                                    |  |  |  |  |  |  |
|    | Action ID (RA ID), treatment etc.                                                                                                    |  |  |  |  |  |  |
|    | Filter                                                                                                    |  |  |  |  |  |  |
| _  | Or; Scroll down in the page until you identify the shipment.                                                                                                    |  |  |  |  |  |  |
| 7  | Click on the shipment's RA ID check box once located.                                                                                                    |  |  |  |  |  |  |
|    | S20320090011-COE001 Cucumis meio - MELO                                                                                                    |  |  |  |  |  |  |
| 8  | Select the Action on Heading number 2.                                                                                                    |  |  |  |  |  |  |
|    | 2 Exclusion Action Results Information                                                                                                    |  |  |  |  |  |  |
|    | Action: *                                                                                                    |  |  |  |  |  |  |
| 0  | Select a data on the Data Action Taken                                                                                                    |  |  |  |  |  |  |
| 7  | select a date on the Date Action Taken field by cliccking on the calendar icon, if <b>needed.</b>                                                                                                    |  |  |  |  |  |  |
|    | Date Action Taken *                                                                                                    |  |  |  |  |  |  |
|    | 09/23/2020                                                                                                    |  |  |  |  |  |  |
|    | Note: The date in this field defaults to current date.                                                                                                    |  |  |  |  |  |  |
| 10 | Select a treatment schedule from the dropdown list.                                                                                                    |  |  |  |  |  |  |
|    | Treatment Schedule Taken                                                                                                    |  |  |  |  |  |  |
|    | Select                                                                                                    |  |  |  |  |  |  |
|    | Note: This field is not required, you may skip this step if needed.                                                                                                    |  |  |  |  |  |  |
| 11 | Select an option from the Overtime field dropdown list.                                                                                                    |  |  |  |  |  |  |
|    | Overtime?                                                                                                    |  |  |  |  |  |  |
|    | Select                                                                                                    |  |  |  |  |  |  |
|    | Note: This field is not required, you may skip this step if needed.                                                                                                    |  |  |  |  |  |  |

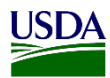

| 12 | Enter Exclusion Results Remarks. |                                    |                                 |  |
|----|----------------------------------|------------------------------------|---------------------------------|--|
|    | Exclusion Results Remarks        |                                    |                                 |  |
|    |                                  |                                    |                                 |  |
|    |                                  |                                    |                                 |  |
|    |                                  |                                    |                                 |  |
|    | Note: This field is not re       | e <b>quired</b> , you may <b>s</b> | <b>kin</b> this step if needed. |  |
|    |                                  | - <b>q</b>                         | <b>Pepee</b>                    |  |
| 13 | If user will:                    |                                    | Then:                           |  |
|    | Not submit the exclusion         |                                    | Click on Save                   |  |
|    | Submit the exclusion             |                                    | Click on Submit                 |  |

| Status 🕼  |  |
|-----------|--|
| Completed |  |

Once the exclusion is submitted, the status for the shipment will appear on the complete view with a "Completed" status.

## 3. Accepting TOC Shipments (Pest Treatment)

In ARM, users will be able to accept a transfer of custody when a shipment requires a pest treatment. The process is very similar to the previously discussed COE Treatment for topic number 2.

| Pending Acceptance | Ac |
|--------------------|----|
|                    |    |

These shipments will be forwarded to ARM by CBP and will appear in ARM's Regulatory Action pane with an

"Accept" tab and a "Pending Acceptance" status.

ept

To avoid confusion with COE Treatment shipments, you will notice that the Regulatory Action ID on a COE treatment shipment will have COE on its nomenclature. 520320090010-

Pending COE Treatment

Another way to differentiate a COE Treatment shipment from a shipment transferred for a Pest treatment is by noticing that the status on a COE treatment shipment will be "Pending COE

Treatment" after accepting it.

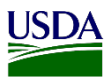

On a shipment transferred for a Pest treatment a treatment schedule will appear on the Treatment schedule column.

| Treatme<br>Schedul | nt<br>e ↓↑ | Status     |
|--------------------|------------|------------|
| T305-a             |            | Pending    |
|                    |            | Acceptance |

On both scenarios ARM will re-direct users to the Exclusion Action Results Page once accepted.

To accept a shipment transferred for a Pest treatment; refer to table below:

| Step | Action                                                                                         |  |  |  |  |
|------|------------------------------------------------------------------------------------------------|--|--|--|--|
| 1    | ***IMPORTAN***                                                                                 |  |  |  |  |
|      | Complete treatment before proceeding to next step.                                             |  |  |  |  |
|      |                                                                                                |  |  |  |  |
|      | Note: Currently, ARM is not capable of cancelling this transfer of custody. A future           |  |  |  |  |
|      | enhancement is being worked to allow for cancelling or rejecting.                              |  |  |  |  |
| 2    | Click on the Accept tab near the status.                                                       |  |  |  |  |
|      | Status U                                                                                       |  |  |  |  |
|      | Pending Accept Accept                                                                          |  |  |  |  |
|      | <b>Note: **DO NOT**</b> click on the "Accept" tab until treatment is finished. Currently,      |  |  |  |  |
|      | ARM doesn't allow for cancelling a transfer of custody. A future enhancement is being          |  |  |  |  |
|      | worked to allow for cancelling or rejecting.                                                   |  |  |  |  |
|      |                                                                                                |  |  |  |  |
|      | The status on the shipment changed and now it will be Pending Exclusions results.              |  |  |  |  |
| 3    | Click on the Pending Exclusion Results link.                                                   |  |  |  |  |
|      | Pending                                                                                        |  |  |  |  |
|      | Exclusion                                                                                      |  |  |  |  |
|      | Results                                                                                        |  |  |  |  |
|      | Note: ARM will re-direct you to the Exclusion Action Results Page                              |  |  |  |  |
|      | Exclusion Action Results                                                                       |  |  |  |  |
|      | 1 Select Article Information                                                                   |  |  |  |  |
|      | All v records per page                                                                         |  |  |  |  |
|      | Action Treatment Schedule                                                                      |  |  |  |  |
|      |                                                                                                |  |  |  |  |
|      |                                                                                                |  |  |  |  |
|      | U FLIMA TO LZ VUVO-EUVO ALECINIPA S.D ALECINITAL SODO FIANT MEST TRATT TRATT 1201-8-1<br>Units |  |  |  |  |
|      | Cr: Sorall down in the page until you identify the chimant                                     |  |  |  |  |
|      | or, seron down in the page until you identify the simplicant.                                  |  |  |  |  |

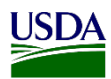

| 4  | Search for the shipment using the filter field. You can filter by commodity, Regulatory      |                 |  |  |  |
|----|----------------------------------------------------------------------------------------------|-----------------|--|--|--|
|    | Action ID (RA ID), treatment etc.                                                            |                 |  |  |  |
|    | Filter                                                                                       |                 |  |  |  |
|    |                                                                                              |                 |  |  |  |
| 5  | Or; Scroll down in the page until you identify the shipment.                                 |                 |  |  |  |
| 5  |                                                                                              | nce located.    |  |  |  |
|    | 86490069 Alstroemeria s                                                                      | p               |  |  |  |
| 6  | C. L. other Antice on Handing combar 2                                                       |                 |  |  |  |
| 0  | Select the Action on Heading number 2.                                                       |                 |  |  |  |
|    | 2 Exclusion Action Results Information                                                       |                 |  |  |  |
|    | Action: *                                                                                    |                 |  |  |  |
| 7  | Select a data on the Data Action Taken                                                       |                 |  |  |  |
| ,  | needed.                                                                                      |                 |  |  |  |
|    | Date Action Taken *                                                                          |                 |  |  |  |
|    |                                                                                              |                 |  |  |  |
|    | 09/23/2020                                                                                   |                 |  |  |  |
|    | Note: The date in this field defaults to current date.                                       |                 |  |  |  |
| 8  | Select a treatment schedule from the dropdown list.                                          |                 |  |  |  |
|    | Treatment Schedule Taken                                                                     |                 |  |  |  |
|    | Т305-а 🗸                                                                                     |                 |  |  |  |
|    | Note: The treatment schedule recommended by the AI will appear on this field. But,           |                 |  |  |  |
|    | this treatment schedule can be edited if needed. This field is <b>not required</b> , you may |                 |  |  |  |
|    | skip this step if needed.                                                                    |                 |  |  |  |
| 9  | Select an option from the Overtime field dro                                                 | opdown list.    |  |  |  |
|    | Overtime?                                                                                    |                 |  |  |  |
|    | Select V                                                                                     |                 |  |  |  |
|    |                                                                                              |                 |  |  |  |
| 10 | Note: This field is not required, you may skip this step if needed.                          |                 |  |  |  |
| 10 | Enter Exclusion Results Remarks.                                                             |                 |  |  |  |
|    | Exclusion Results Remarks                                                                    |                 |  |  |  |
|    |                                                                                              |                 |  |  |  |
|    |                                                                                              |                 |  |  |  |
|    |                                                                                              |                 |  |  |  |
|    | <b>Note:</b> This field is <b>not required</b> , you may <b>skip</b> this step if needed.    |                 |  |  |  |
| 11 | If user will;                                                                                | Then            |  |  |  |
|    | Not submit the exclusion;                                                                    | Click on Save   |  |  |  |
|    | Submit the exclusion                                                                         | Click on Submit |  |  |  |

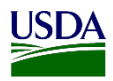

| Status 🕸  |  |
|-----------|--|
| Completed |  |

Once the exclusion is submitted, the status the shipment will appear on the complete view with a "Completed" status.